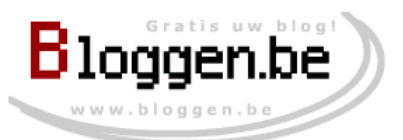

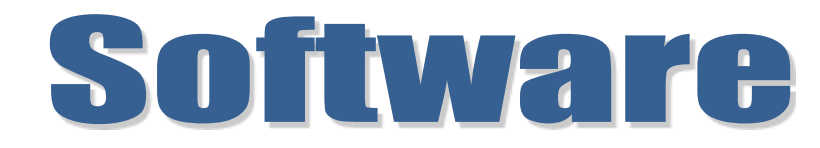

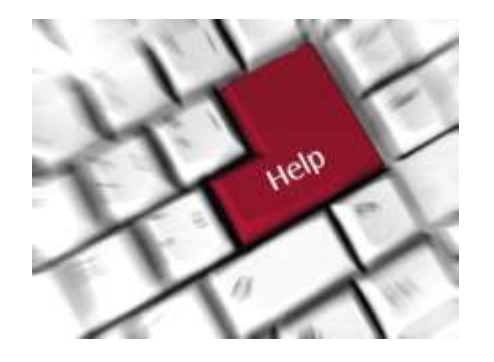

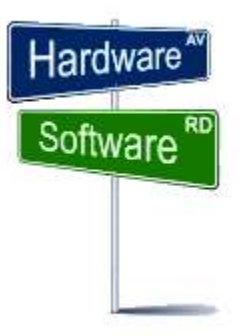

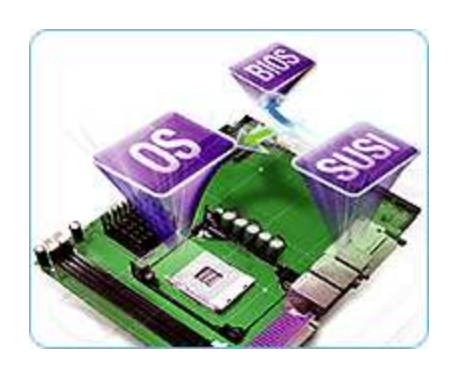

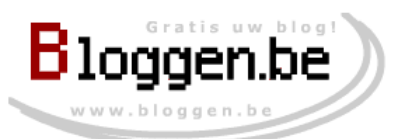

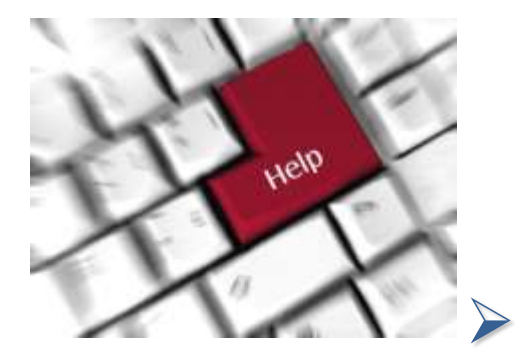

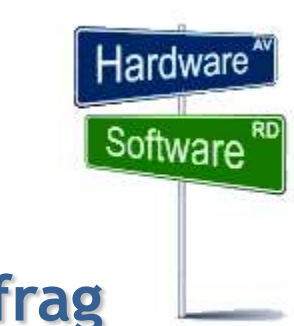

### **Download Auslogics Disk Defrag**

- Installatie
- > Uitvoering

### Conclusie

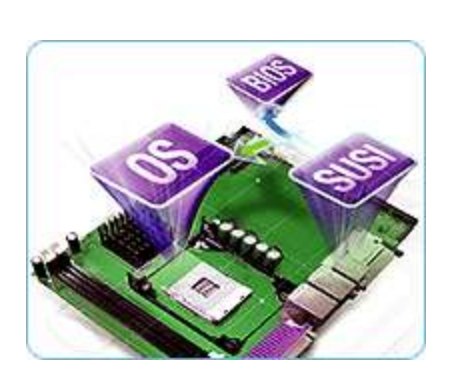

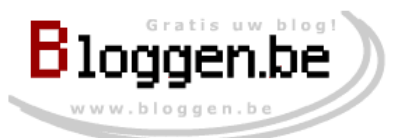

#### >Download **GOOGLE ZOEKEN** Google auslogics Auslogics auslogics www.auslogics.com/ - Vertaal deze pagina Wondering how to make your computer run faster? Let Auslogics' PC experts show you auslogics disk defrag the Best Software to increase PC speed safely and quickly! Zoeken auslogics boostspeed Disk Defrag The Disk Defrag Free Download Auslogics Disk Defr Disk Defrag is the best free disk auslogics file recovery defragmenter software that will ... Free: expert-recommended PC Welcome to the Disk Defrag Free Download Center! Please choose your download below: Show me a program that No, thank you Just give me Disk Defrag Free will do even more for my PC!

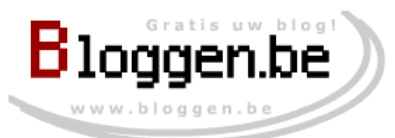

#### Download

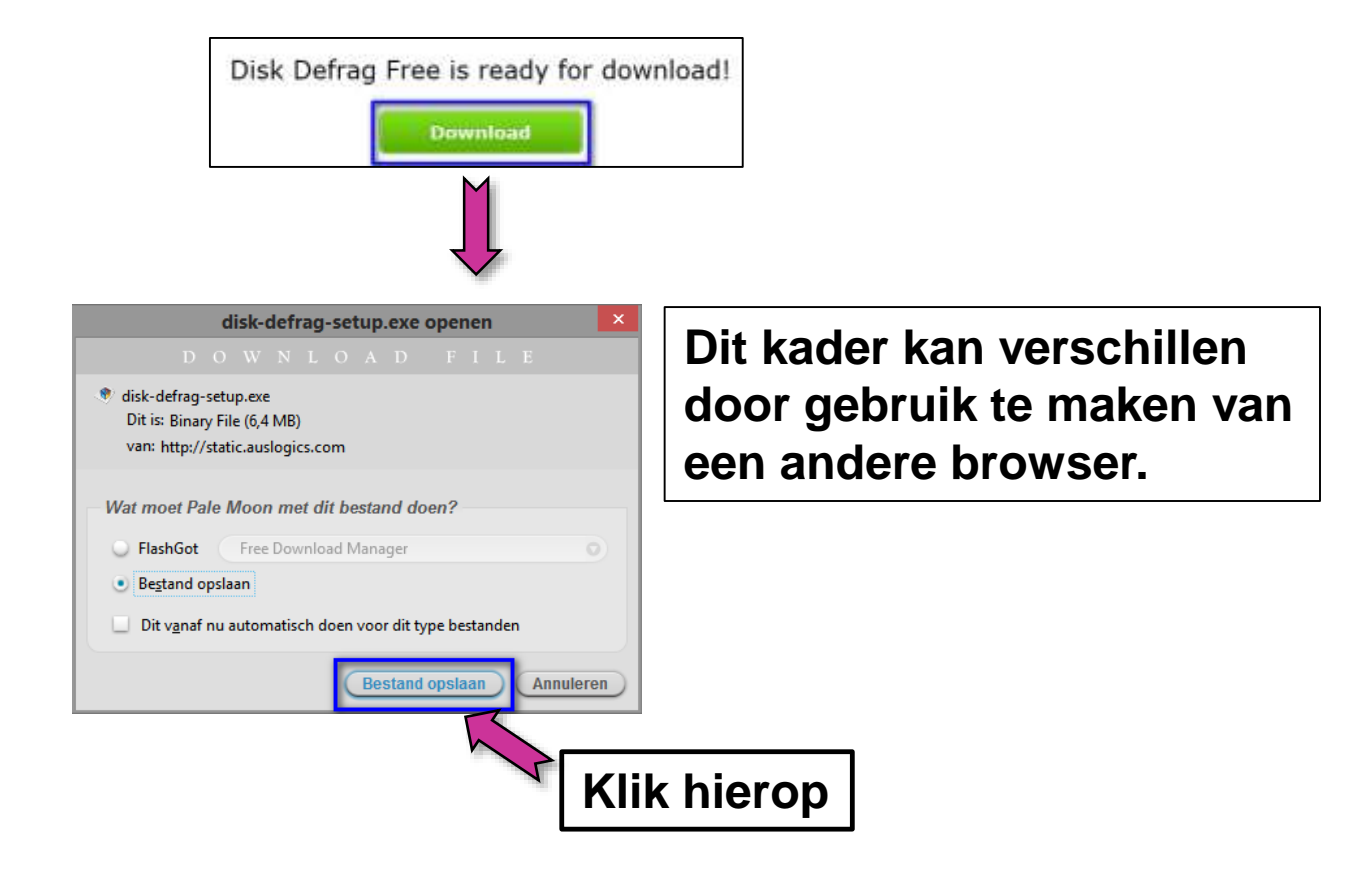

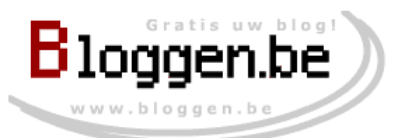

#### ≻Download

|                                     | 1. Controle: map Downloads |
|-------------------------------------|----------------------------|
| 6 Voer een naa                      | oor het bestand            |
| 🔄 🎯 🔻 🔥 🕨 Deze pc 🕨 Downloads       | V C Zoeken in Downloads P  |
| Bestandsnaam: disk-defrag-setup.exe | ~                          |
| Opslaan als: Binary File (*.exe)    | ✓                          |
| 💌 Door mappen bladeren              | Opslaan Annuleren          |
|                                     | 2. Klik op Opslaan         |

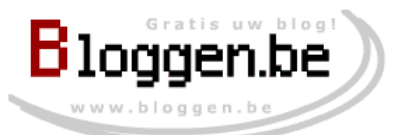

➢Installatie

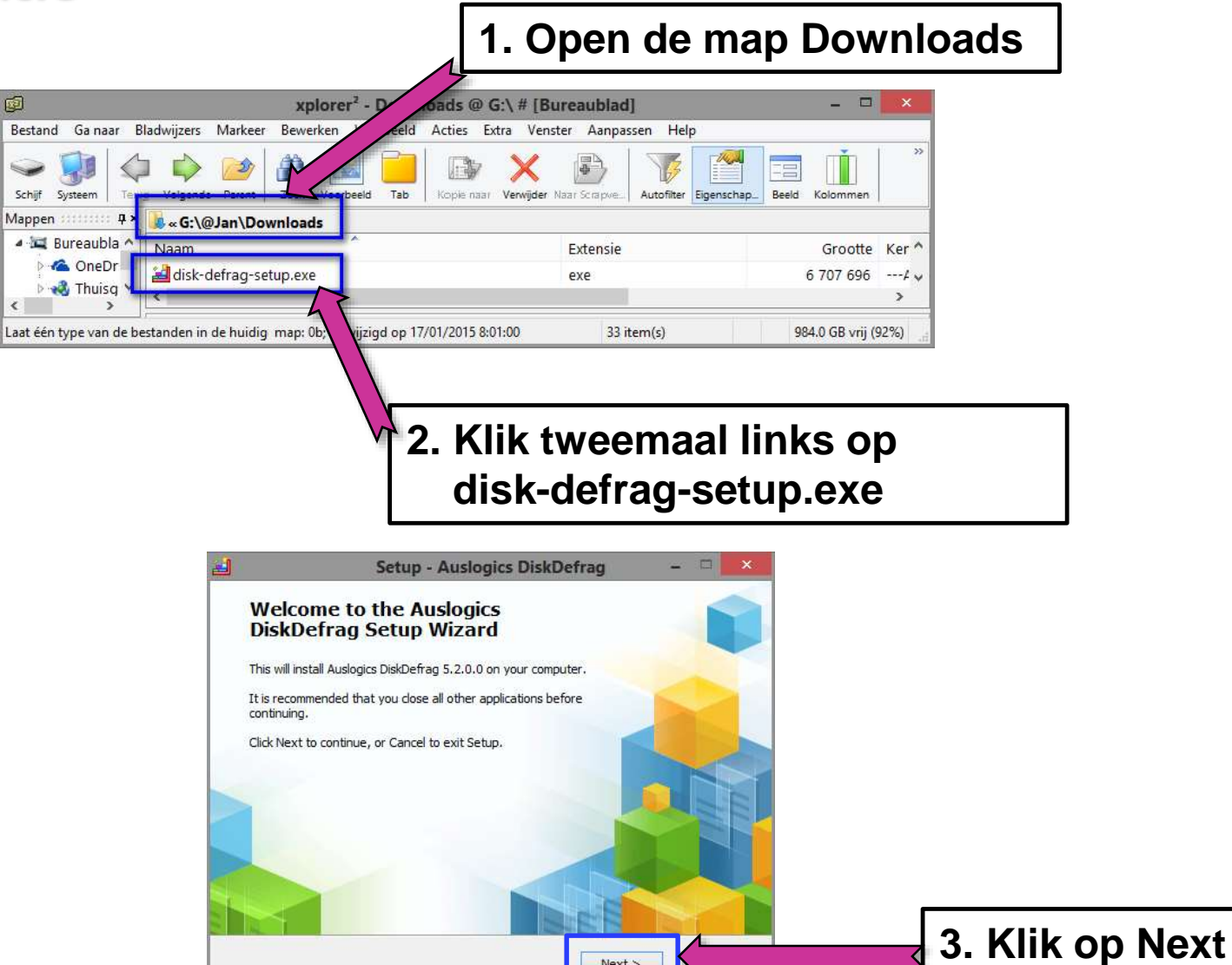

Next >

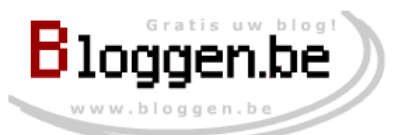

#### ≻Installatie

| 😫 Setup - Auslogics DiskDefrag – 🗆 🔀                                                                                              | 🛃 Setup - Auslogics DiskDefrag – 🗆 🔀                                                   |
|----------------------------------------------------------------------------------------------------|----------------------------------------------------------------------------------------|
| License Agreement Please read the following important information before continuing.                                              | Select Destination Location<br>Where should Auslogics DiskDefrag be installed?         |
| Please read the following License Agreement. You must accept the terms of this agreement before continuing with the installation. | Setup will install Auslogics DiskDefrag into the following folder.                     |
| END USER LICENSE AGREEMENT                                                                                                    | To continue, click Next. If you would like to select a different folder, click Browse. |
| BY INSTALLING THIS SOFTWARE YOU ACCEPT THE<br>TERMS OF THE SOFTWARE LICENCE AGREEMENT<br>BELOW.                                   | C:\Program Files (x86)\Auslogics\DiskDefrag Browse                                     |
| PLEASE READ THIS SOFTWARE LICENCE<br>AGREEMENT CAREFULLY. PERMISSION TO USE THIS V                                                |                                                                                        |
| I docept the agreement     I do not accept the agreement                                                                          | At least 25,2 MB of free disk space is required.                                       |
| < Back Next > Cancel                                                                                                    | < Back Next > Cancel                                                                   |
| 2. Klik op Next                                                                                                    | 3. Klik op Next                                                                        |
| 1. Klik op "I accept the ag                                                                                                    | reement"                                                                               |

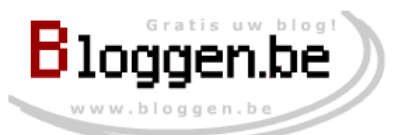

#### ≻Installatie

| 🛃 Setup - Auslogics DiskDefrag – 🗆 🔀                                                                                                    | 🛃 Setup - Auslogics DiskDefrag – 🗆 🔀                                                                                                    |
|----------------------------------------------------------------------------------------------------|----------------------------------------------------------------------------------------------------|
| Select Start Menu Folder<br>Where should Setup place the program's shortcuts?                                                                                                    | Select Additional Tasks<br>Which additional tasks should be performed?                                                                                                |
| Setup will create the program's shortcuts in the following Start Menu folder. To continue, click Next. If you would like to select a different folder, click Browse. Auslogics/DiskDefrag Browse | Select the additional tasks you would like Setup to perform while installing Auslogics<br>DiskDefrag, then dick Next.<br>Additional icons:<br>☑ Create a desktop icon |
| <back next=""> Cancel 1. Klik op Next</back>                                                                                                    | <br><br><br><br><br><br><br><br><br><br><br><br><br><br><br><br>                                                                                                    |

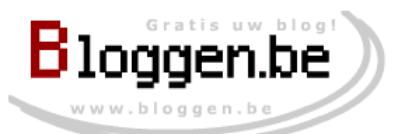

#### ≻Installatie

|         | 😫 Setup - Auslogics DiskDefrag 🚽 🗆 🔀                                                                                                    |
|---------|----------------------------------------------------------------------------------------------------|
|         | Free Auslogics Search Offer by Spigot                                                                                                    |
| !!!!!!! | By clicking "Install" you agree to the Terms of Use and <u>Privacy Policy</u> .<br>Express install includes the Extensions by Spigot (Browser Extensions (IE), Shopping/Domain<br>Error/New Tab/Amazon(GC), Slick Savings/StartPage/Ebay/Amazon Assistants(FF)). Set Yahoo! as<br>my default search, home & new tab pages (IE/FF/GC).                                                                                                    |
|         | The Spigot Terms of Use applies to the Browser Extensions (which includes Browser Extensions<br>in Google Chrome/Internet Explorer, Amazon Shopping Helper in Google Chrome and Mozilla<br>Firefox, Slick Savings/Browser Error Assistant/Eday Shopping Assistant in Mozilla Firefox) and<br>Search Protection ('Program'), which is built and maintained by Spigot, Inc. ('We," "our," or<br>"us," whether in uppercase, lowercase, or a combination). The Program allows you a convenient<br>way to help find search results online by collecting your requests for information and processing<br>them through our search engine partners. Our partners may compensate us for making this<br>formation available to you. Use of the Program is free of charge to you. Use of the Program<br>land its features as described below requires that you agree to the followion Terms of Use (the<br>© Custom install (advanced)    Make Yahool my default search(IE/FF/GC)    Make Yahool my<br>home & startup page(IE/FF/GC)    Install the Extensions by Spigot (Browser Extensions<br>(IE),Shopping/Domain Error/NewTab/Amazon(GC),Slick Savings/StartPage/Ebay/Amazon(FF)) |
|         | Next > Cancel                                                                                                    |
|         | Klik op Next                                                                                                    |

Tools die gratis zijn, zorgen ervoor dat er geld wordt gemaakt door de installatie van tools. Dit moet je niet toestaan, aangezien die tools alleen op geld uit zijn.

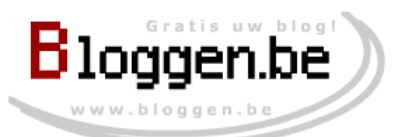

#### ➢Uitvoering

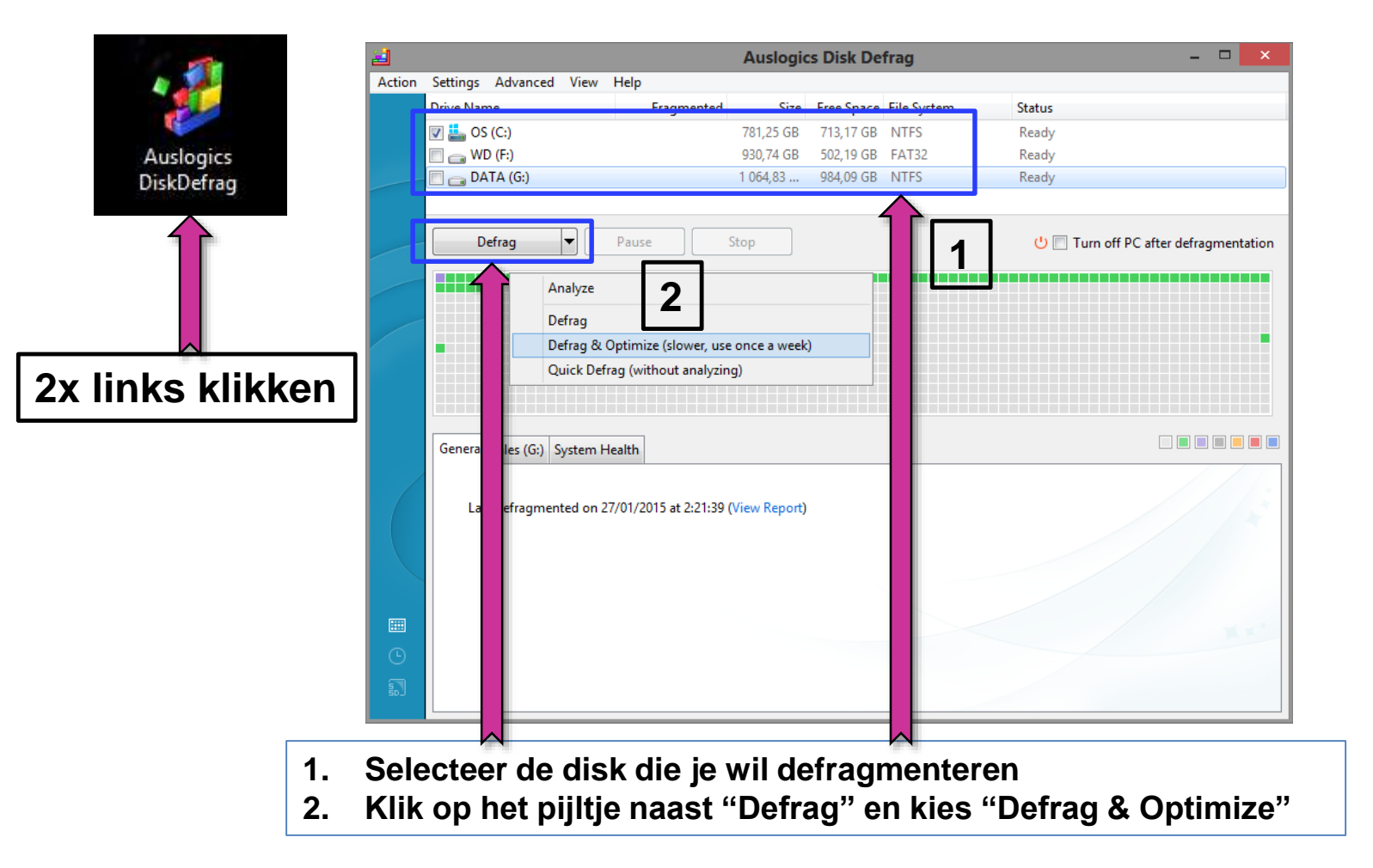

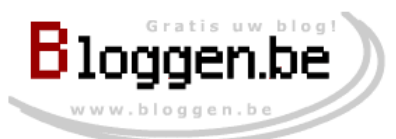

#### ≻Uitvoering

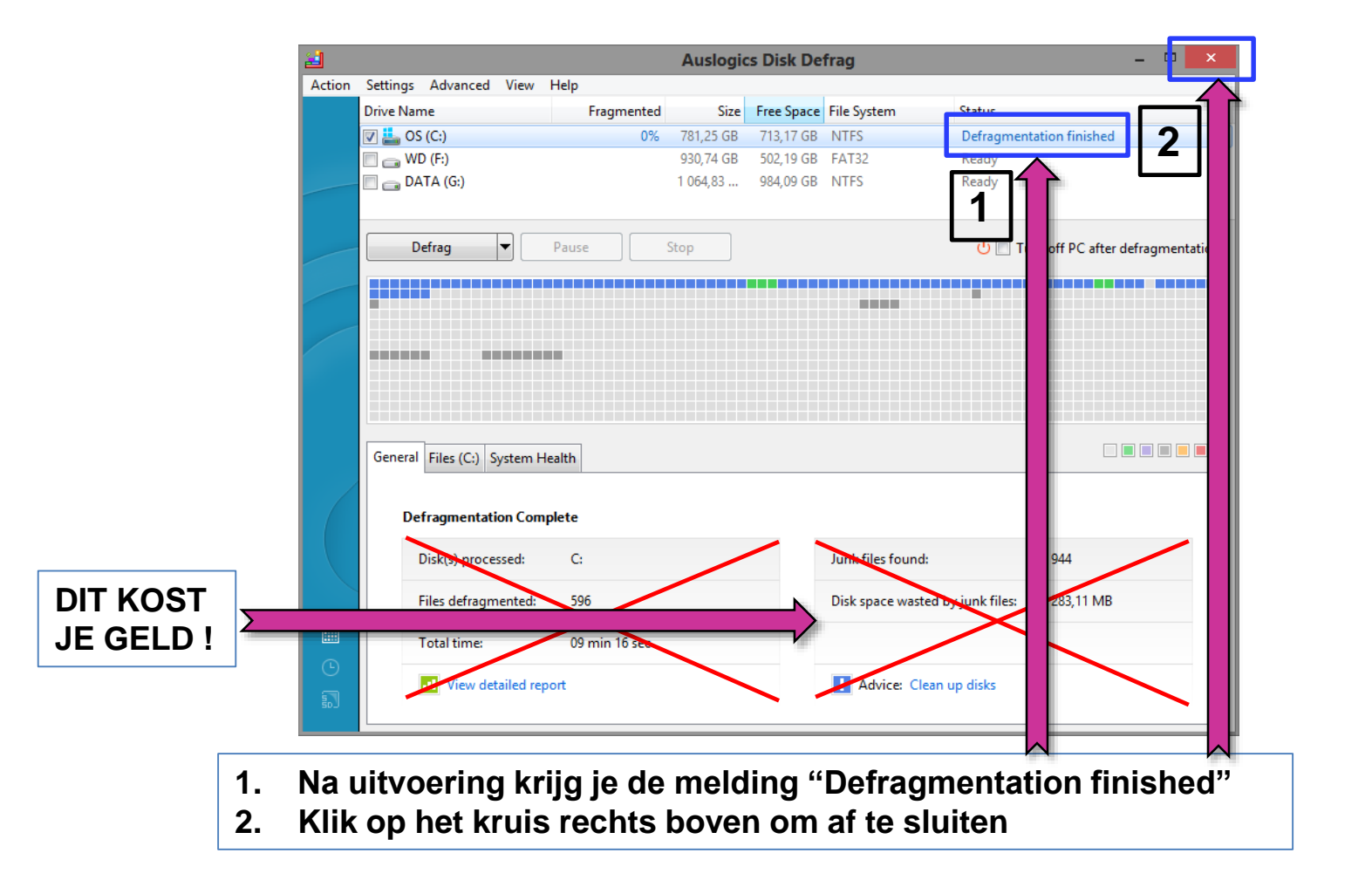

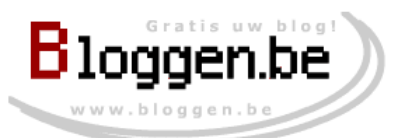

#### ≻Conclusie

| <u>.</u> |           |             |           |                       | Auslogic      | s Disk De  | frag        | - 🗆 🗾 🗙                               |
|----------|-----------|-------------|-----------|-----------------------|---------------|------------|-------------|---------------------------------------|
| Action   | Settings  | Advanced    | View      | Help                  |               |            |             |                                       |
|          | Drive Nam | ne          |           | Fragmented            | Size          | Free Space | File System | Status                                |
|          | 🗸 👗 OS    | (C:)        |           |                       | 781,25 GB     | 713,17 GB  | NTFS        | Ready                                 |
|          | 🕅 👝 WD    | ) (F:)      |           |                       | 930,74 GB     | 502,19 GB  | FAT32       | Ready                                 |
|          | 🗖 👝 DA    | TA (G:)     |           |                       | 1 064,83      | 984,09 GB  | NTFS        | Ready                                 |
|          | De        | efrag       | <b>-</b>  | Pause                 | Stop          |            |             | එ 🔲 Turn off PC after defragmentation |
|          | General   | Files (G:)  | System F  | iealth                |               |            |             |                                       |
|          | Last      | t defragmer | nted on 2 | :7/01/2015 at 2:21:39 | (View Report) |            |             | 1. A                                  |
|          |           |             |           |                       |               |            |             | Xx                                    |
| 1        |           |             |           |                       |               |            |             |                                       |

Het defragmenteren maakt je disk sneller en daardoor ook je PC.

Het optimaliseren plaatst alle bestanden op de kortst mogelijke afstand van elkaar. Dit maakt je disk sneller en daardoor ook je PC.

Frequentie van uitvoering: ééns om de veertien dagen.